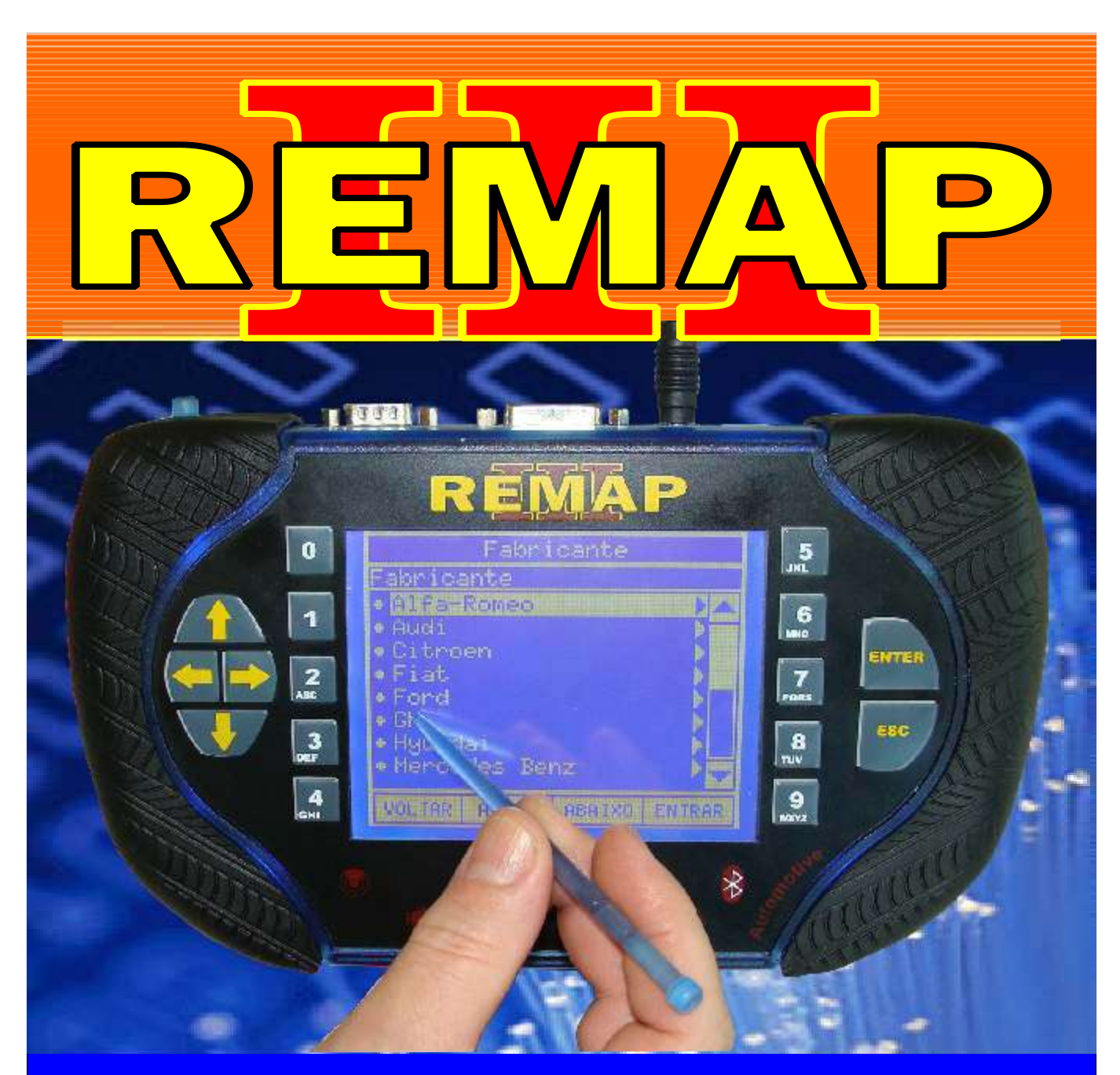

## MANUAL DE INSTRUÇÕES

BODY COMPUTER FIAT MARELLI 326G (APRESENTAÇÃO DE CHAVE ORIGINAL POR DIAGNÓSTICO)

> SR110249 CARGA 224

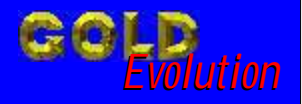

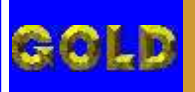

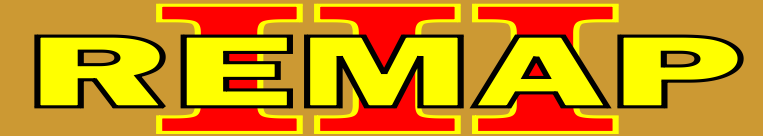

02

## BODY COMPUTER FIAT MARELLI 326G (APRESENTAÇÃO DE CHAVE ORIGINAL POR DIAGNÓSTICO)

## FIAT - PALIO - FIRE 1.0 FLEX / FIRE 1.4 FLEX / 1.6 16V - ANO 2012 A 2013 BODY COMPUTER - BC MARELLI 326G

Rotina Para Verificação - Body Computer - BC Marelli 32G Programar Chave Imobilizador Via Diagnostico.....03

## FIAT - SIENA - FIRE 1.0 FLEX / FIRE 1.4 FLEX / 1.4 TETRAFUEL / 1.6 16V - ANO 2012 A 2013 BODY COMPUTER - BC MARELLI 326G

| Rotina Para Verificação - Body | Computer - BC Marelli 32G |   |
|--------------------------------|---------------------------|---|
| Programar Chave Imobilizador   | Via Diagnostico08         | 3 |

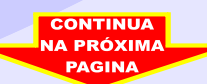

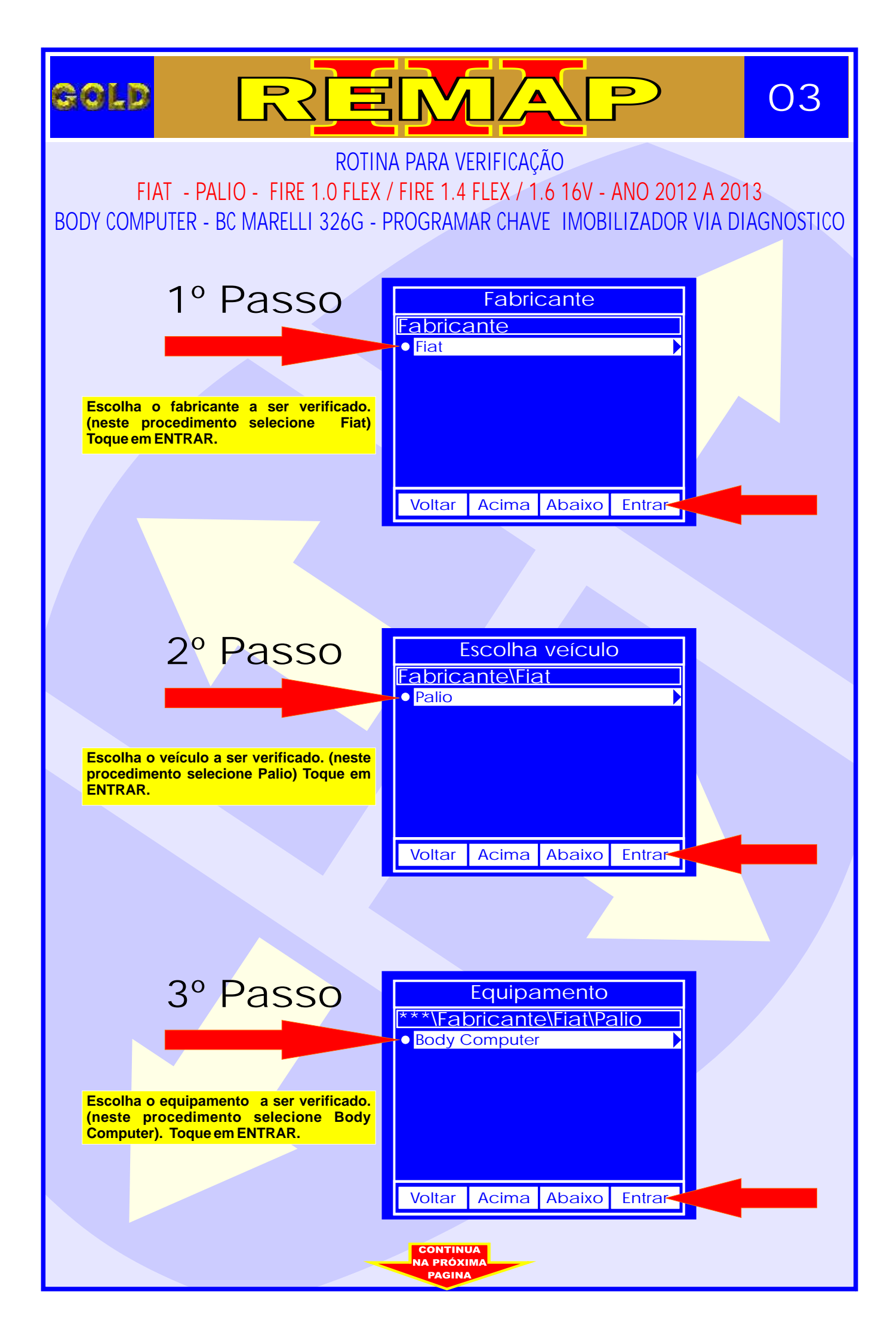

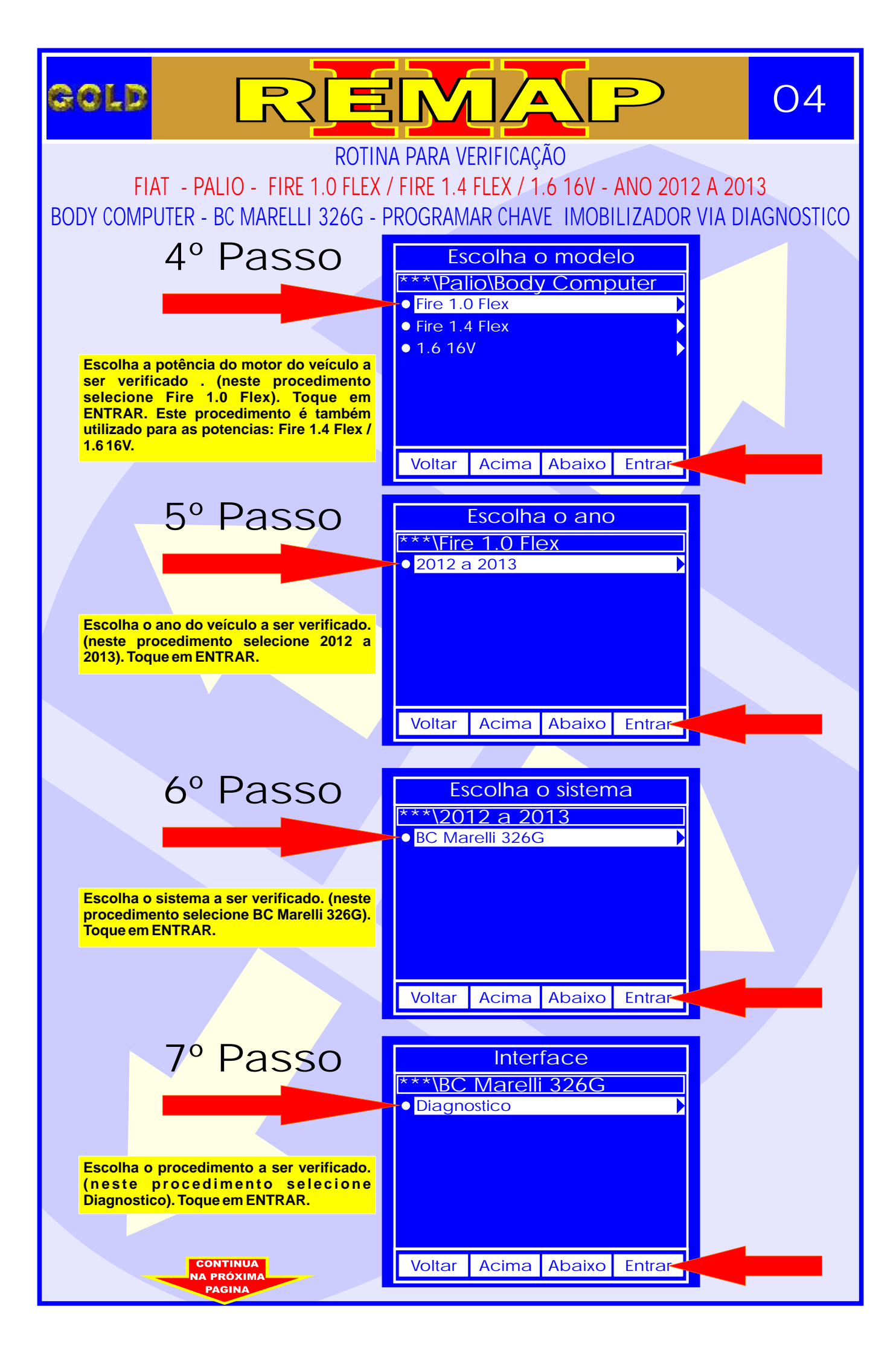

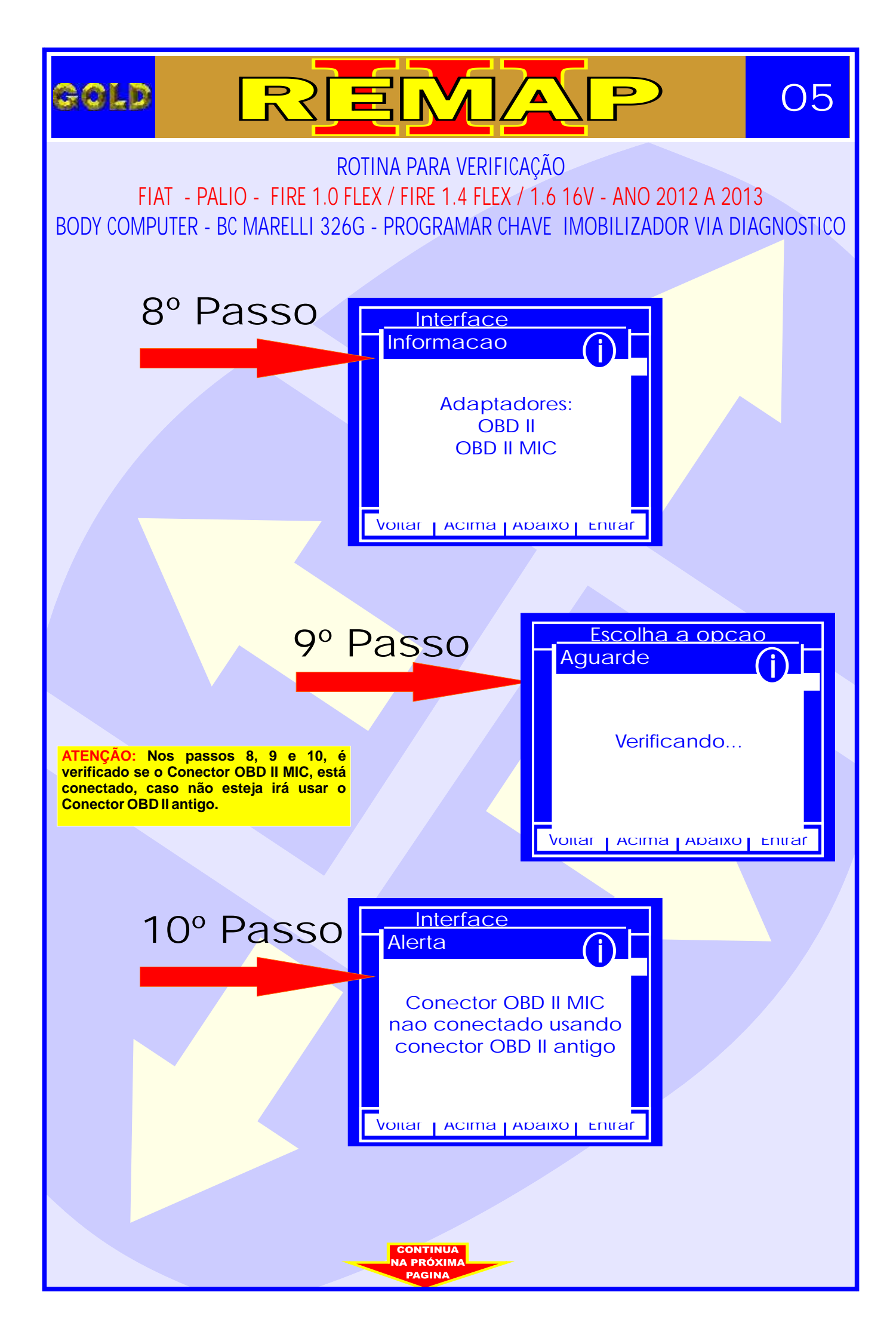

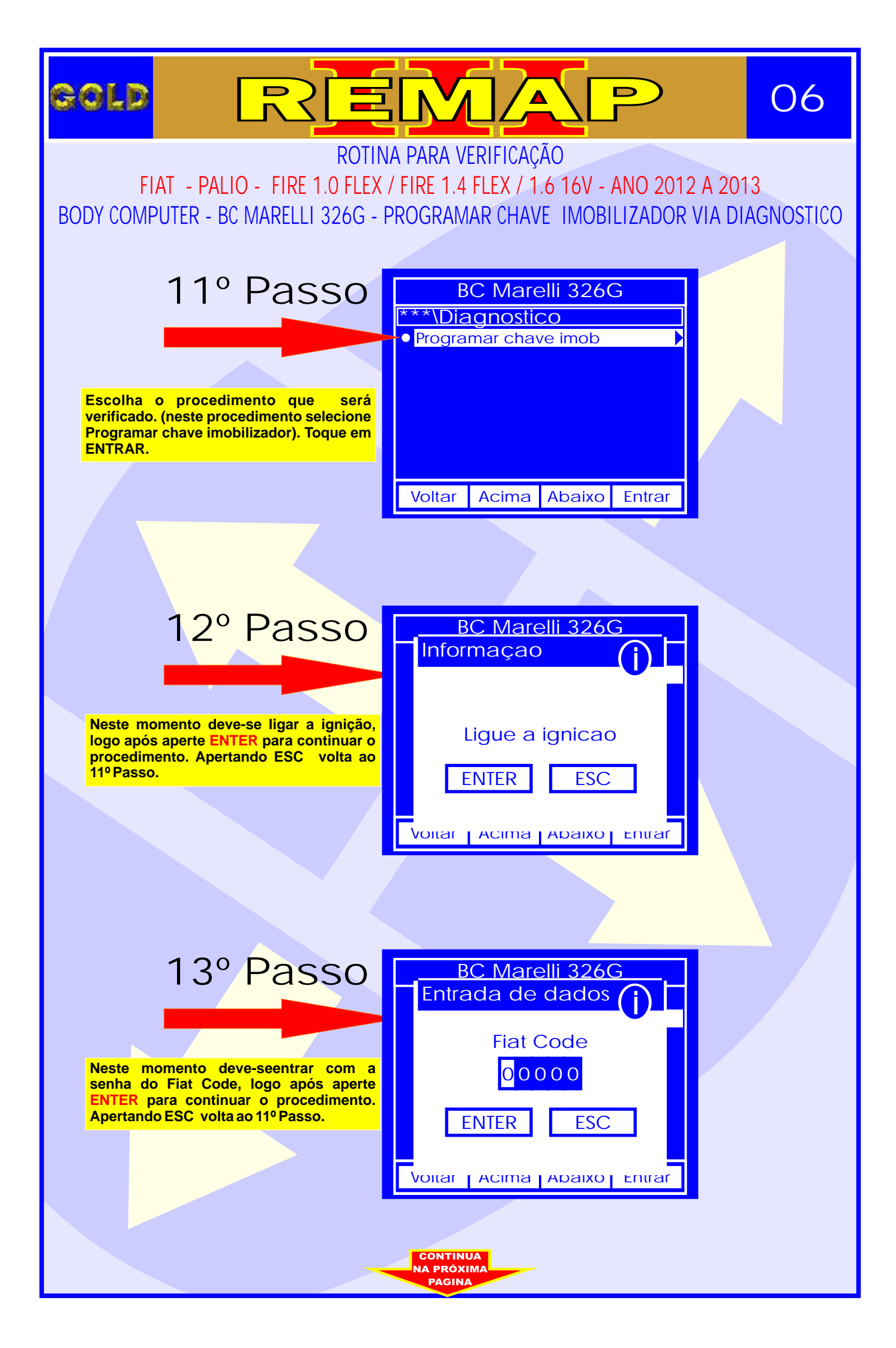

| GOLD R                                                                                                    |                                                                    |                                                                                          | 07                  |
|----------------------------------------------------------------------------------------------------|--------------------------------------------------------------------|------------------------------------------------------------------------------------------|---------------------|
| RO<br>FIAT - PALIO - FIRE 1.0 FL<br>BODY COMPUTER - BC MARELLI 3260                                                                                                    | TINA PARA VERIFICA<br>EX / FIRE 1.4 FLEX / ´<br>G - PROGRAMAR CHA' | ção<br>1.6 16V - ANO 2012 A 2<br>VE IMOBILIZADOR VIA                                     | 2013<br>DIAGNOSTICO |
|                                                                                                    |                                                                    |                                                                                          |                     |
| 14º Passo   Neste momento deve-se desligar a ginição, logo após aperte ENTER para continuar o procedimento. Apertando ESC volta ao 11º Passo.   Neste momento deve-se desligar a ginição, logo após aperte ENTER para continuar o procedimento. Apertando ESC volta ao 11º Passo. | Enter<br>Voitar Acima a                                            | 326G<br>ignicao<br>ESC<br>Daixo Entrar<br><u>BC Marelli 3</u><br>Aguarde<br>Inicializand |                     |
|                                                                                                    |                                                                    | -                                                                                        |                     |

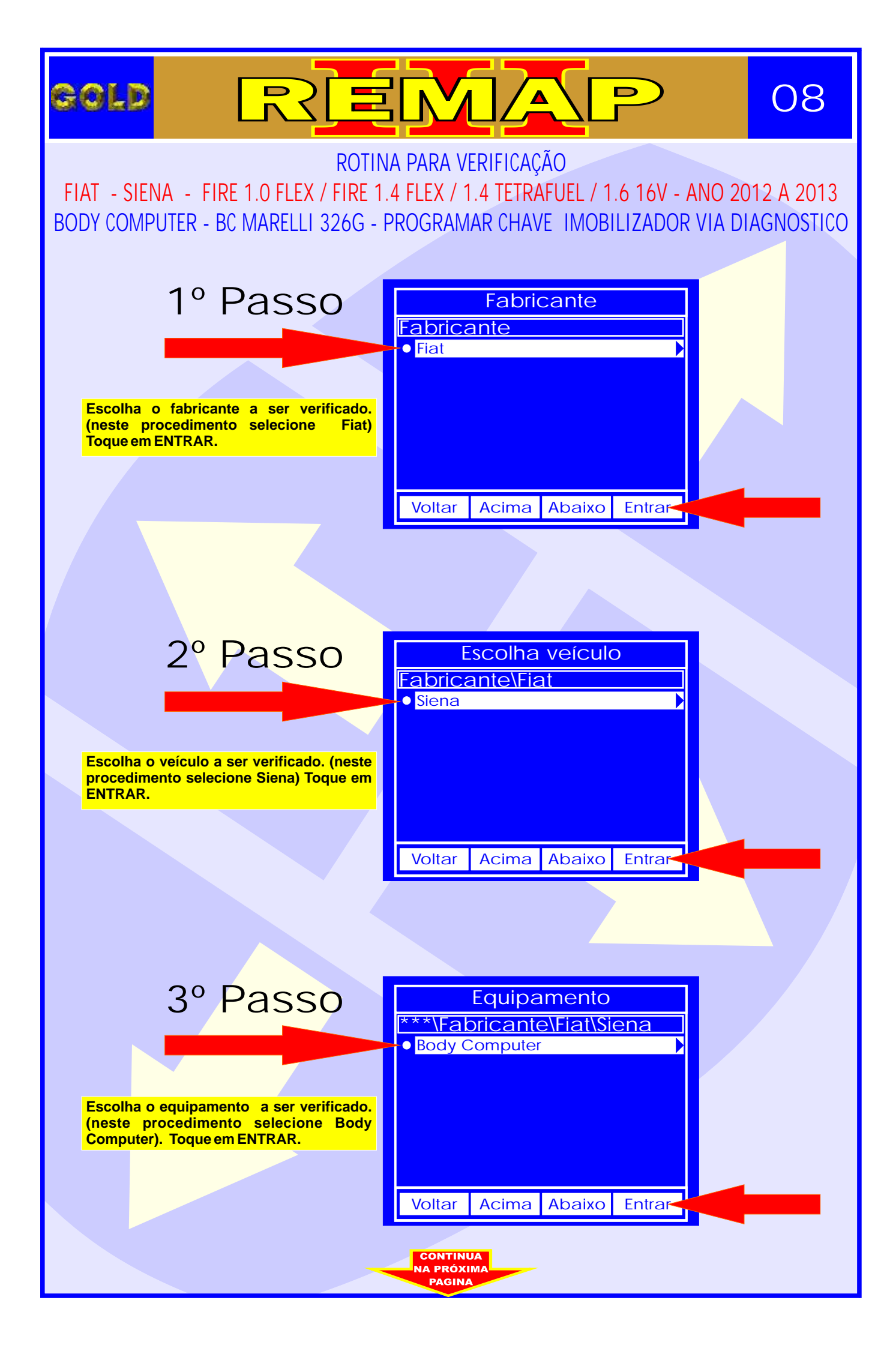

09 GOLD ROTINA PARA VERIFICAÇÃO FIAT - SIENA - FIRE 1.0 FLEX / FIRE 1.4 FLEX / 1.4 TETRAFUEL / 1.6 16V - ANO 2012 A 2013 BODY COMPUTER - BC MARELLI 326G - PROGRAMAR CHAVE IMOBILIZADOR VIA DIAGNOSTICO 4° Passo Escolha o modelo \*\*\*\Siena\Body Computer • Fire 1.0 Flex • Fire 1.4 Flex • 1.4 Tetrafuel Escolha a potência do motor do veículo a • 1.6 16V ser verificado . (neste procedimento selecione Fire 1.0 Flex). Toque em ENTRAR. Este procedimento é também utilizado para as potencias: Fire 1.4 Flex / 1.4 Tetrafuel / 1.6 16V. Voltar Acima Abaixo Entrar-3 5° Passo Escolha o ano \*\*\Fire 1.0 Flex • 2012 a 2013 Escolha o ano do veículo a ser verificado. (neste procedimento selecione 2012 a 2013). Toque em ENTRAR. Acima Abaixo Voltar Entrar J 6° Passo Escolha o sistema \*\*\*\2012 a 2013 BC Marelli 326G Escolha o sistema a ser verificado. (neste procedimento selecione BC Marelli 326G). **Toque em ENTRAR.** Voltar Acima Abaixo Entrar 7º Passo Interface \*\*\*\BC Marelli 326G Diagnostico Escolha o procedimento a ser verificado. (neste procedimento selecione Diagnostico). Toque em ENTRAR. Voltar Acima Abaixo Entrar CONTINUA IA PRÓXIMA

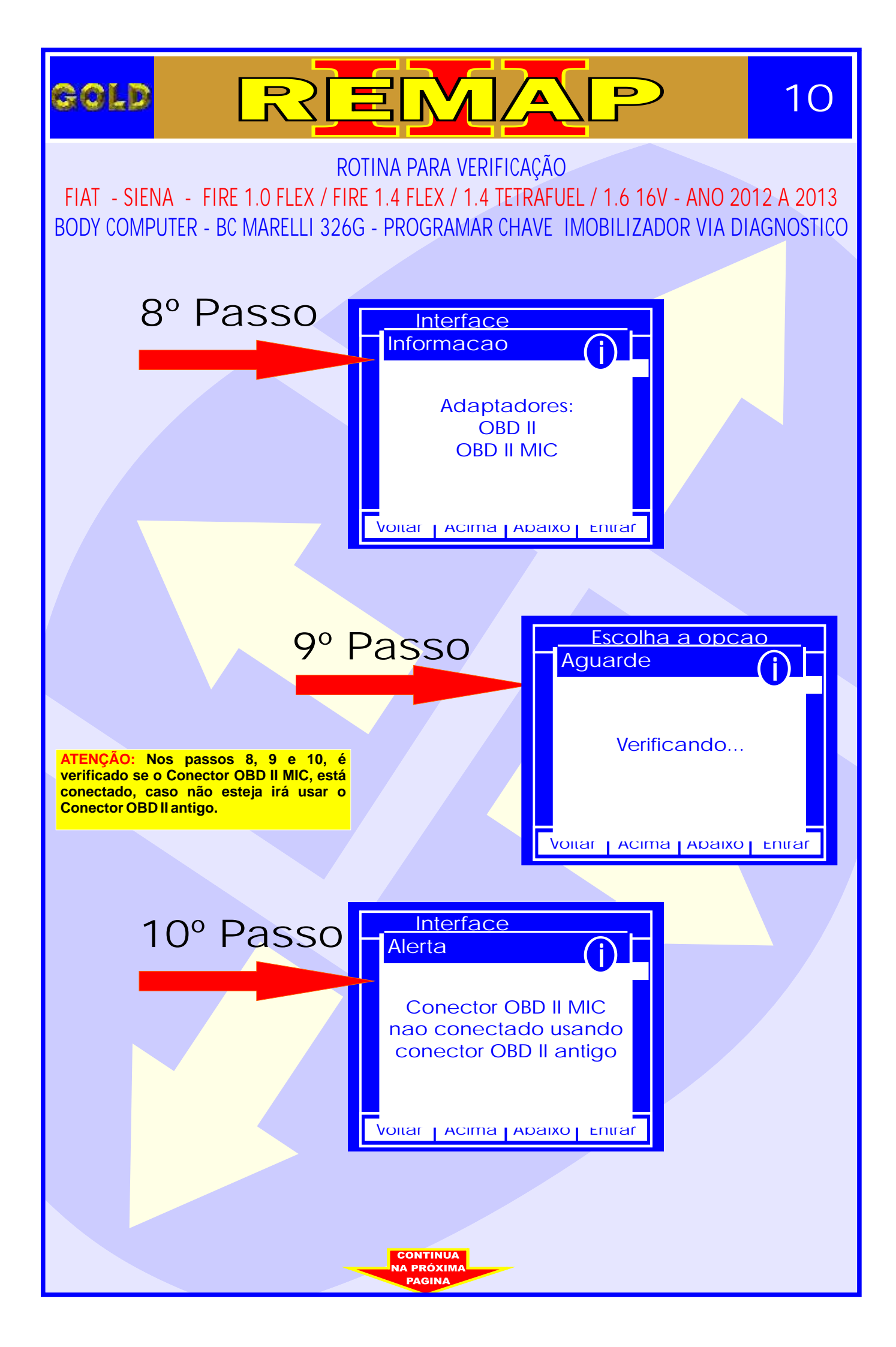

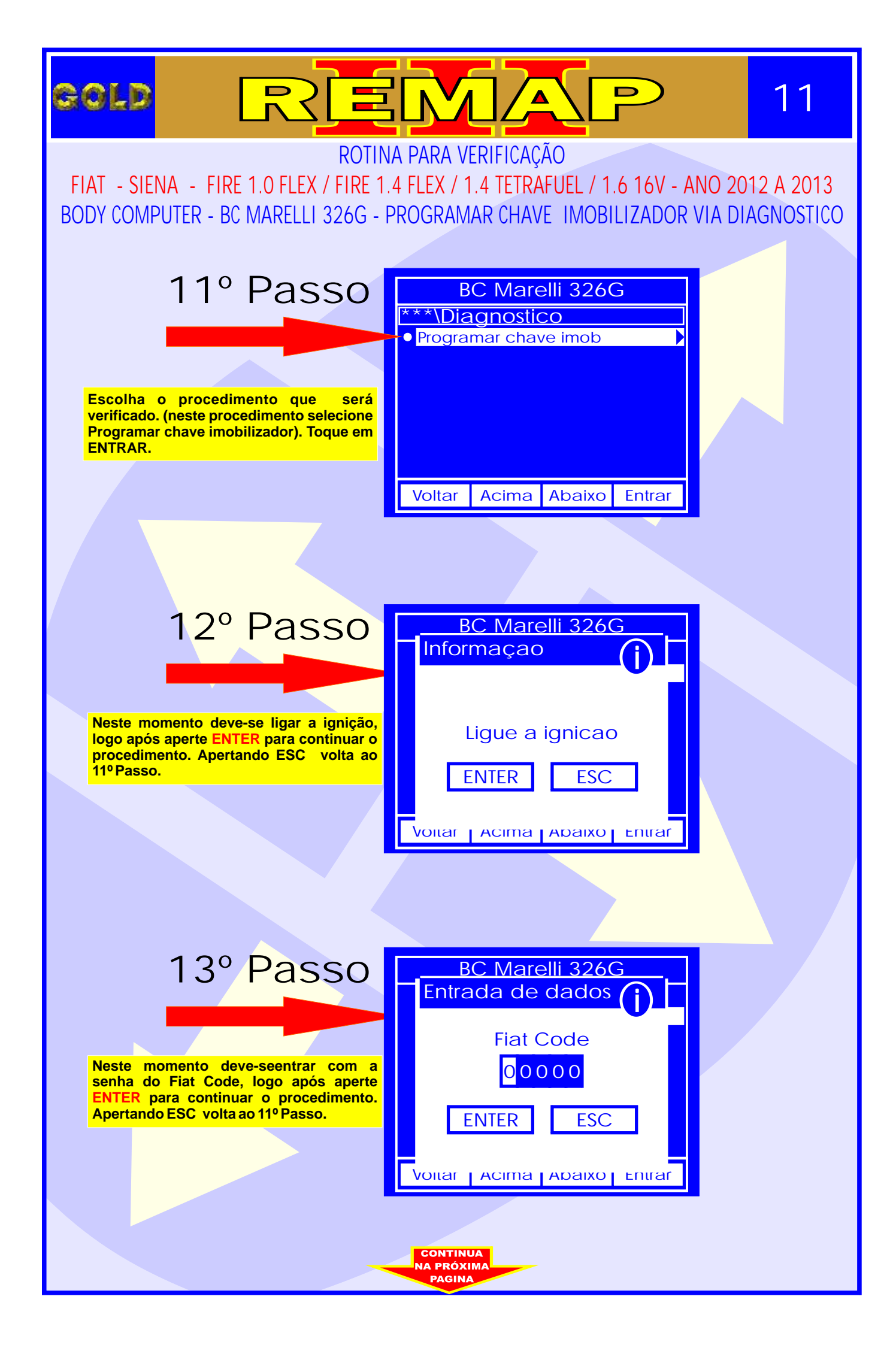

| FIAT - SIENA - FIRE 1.0 FLEX / FIRE 1.4 FLEX / 1.4 TET<br>BODY COMPUTER - BC MARELLI 326G - PROGRAMAR CH                                                          | AÇÃO<br>TRAFUEL / 1.6 16V - ANO 2012 A 2013<br>HAVE IMOBILIZADOR VIA DIAGNOSTICO |
|----------------------------------------------------------------------------------------------------|----------------------------------------------------------------------------------|
|                                                                                                    |                                                                                  |
| Neste momento deve-se desligar a<br>ignição, logo após aperte ENTER para<br>continuar o procedimento. Apertando ESC<br>volta ao 11º Passo.<br>Desligue a<br>ENTER | a ignicao<br>ESC<br>Adaixo Entrar                                                |
| Neste momento está sendo processada a operação.                                                                                                    | BC Marelli 326G<br>Aguarde                                                       |
|                                                                                                    | Voitar Acima Adaixo Entrar                                                       |
|                                                                                                    |                                                                                  |
| VOLTA                                                                                                    |                                                                                  |